### CARA MENJALANKAN PROGRAM

Untuk menjalankan aplikasi Flutter web di Visual Studio Code (VS Code), ikuti langkah-langkah berikut:

#### Persiapan

- 1. Instal Flutter SDK
  - Unduh dan instal Flutter SDK dari situs resmi Flutter.
  - Tambahkan Flutter ke PATH sistem Anda.

### 2. Instal Visual Studio Code

• Unduh dan instal VS Code dari situs resmi VS Code.

## 3. Instal Ekstensi Flutter dan Dart

- Buka VS Code.
- Buka Extensions (Ctrl+Shift+X) dan cari "Flutter" dan "Dart".
- Instal kedua ekstensi tersebut.

### 4. Instal Chrome

 Pastikan Anda telah menginstal browser Chrome, karena Flutter web menggunakan Chrome untuk debug.

### Menjalankan Aplikasi Flutter Web

- 1. Buat atau Buka Proyek Flutter
- 2. Jalankan Aplikasi
  - Di VS Code, buka terminal dan jalankan:

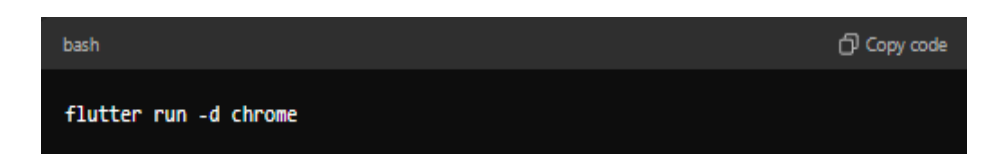

 $\circ~$  Aplikasi Flutter Anda akan dibuka di browser Chrome.

# 3. Debugging

 Anda bisa menggunakan fitur debugging di VS Code dengan menambahkan breakpoint dan memulai sesi debug (F5).